インターネットの接続設定:Windows8をご利用の方

Windows8をご利用の方はこちらから設定してください。 ※ルーター機能のない設定となります。

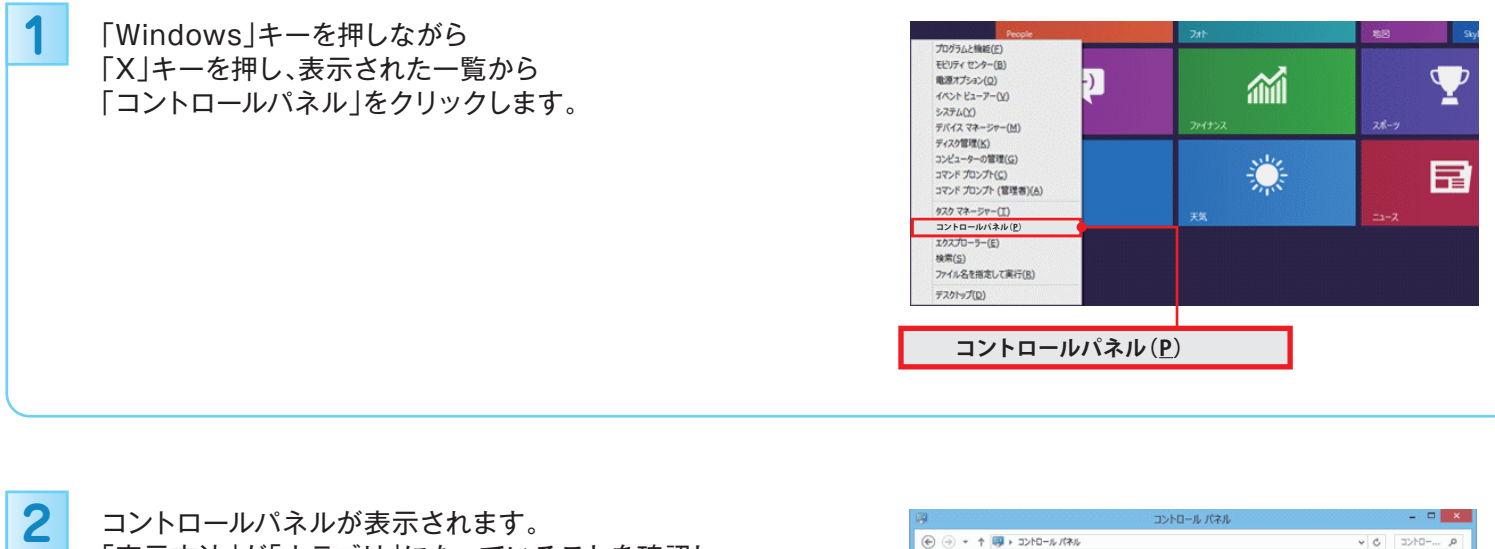

コントロールパネルが表示されます。 「表示方法」が「カテゴリ」になっていることを確認し、 「ネットワークの状態とタスクの表示」をクリックします。

なお、「表示方法」が「カテゴリ」以外に設定されている場合は、 「表示方法」の右側にあるボタン(▼マークのボタン)を クリックし、表示されるメニューから 「カテゴリ」をクリックして、表示方法を変更してください。

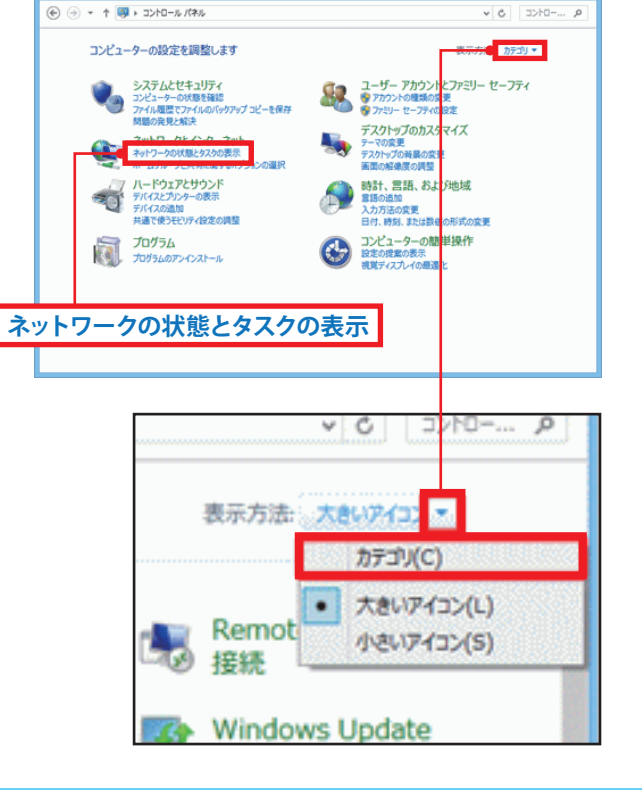

3 「新しい接続またはネットワークのセットアップ」を クリックします。

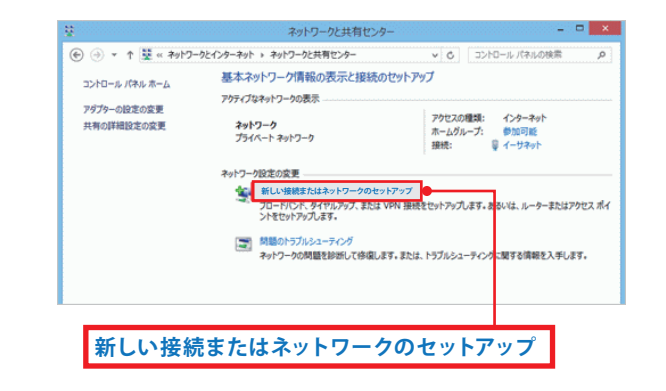

| 「インターネットに接続します」を選択し<br>「次へ」をクリックします。 | <ul> <li>- ロ ×</li> <li>         ・         ・         ・</li></ul>                                                                                       |  |
|--------------------------------------|----------------------------------------------------------------------------------------------------|--|
|                                      | 接続オプションを選択します<br>1/29-ネットに接続します<br>コードバンドまたはダイヤルアップによるインターネットへの接続を設定します。<br>● ● ■ ● にはマウワロス ポインドゼセッドアップします。<br>● ● ■ ■ ■ ■ ■ ■ ■ ■ ■ ■ ■ ■ ■ ■ ■ ■ ■ ■ |  |

| 5 | ブロードバンド(PPPoE)」をクリックします。                                   | - □ ×                                                                             |
|---|------------------------------------------------------------|-----------------------------------------------------------------------------------|
|   |                                                            | どのような方法で接続しますか?                                                                   |
|   |                                                            | プロードパンド(PPPoE)(R)<br>ユーザー名とバスワードが必要な DSL またはケーブルを使って接続します                         |
|   | 「すでにインターネットに接続します」と表示された場合は、<br>「新しい接続をセットアップします」をクリックします。 | □ 2032ビューターで使うようにセットアップされていない接続オプションを表示する(5)<br>まヤンセル<br>● ● インターネットへの接続<br>- □ × |
|   |                                                            | <ul> <li>→ 今すぐインターネットを閲覧します(1)</li> <li>→ 新しい投続をセットアップします(S)</li> </ul>           |

## 各項目を入力し「接続」をクリックします。

| 入力内容  |                                                    |  |
|-------|----------------------------------------------------|--|
| ユーザー名 | 「BiZiMo光ご契約内容のご案内」に<br>記載の接続ID (例)***@bizimo.ne.jp |  |
| パスワード | 「BiZiMo光ご契約内容のご案内」に<br>記載の接続パスワード                  |  |
| 接続名   | お好きな名前で入力<br>(ここでは「BiZiMo光」としています)                 |  |

| <ul> <li>④ 4ンターネットへの接</li> </ul> | - □ ×                                                         |  |  |  |
|----------------------------------|---------------------------------------------------------------|--|--|--|
| インターネット サービス                     | くプロバイダー (ISP) の情報を入力します                                       |  |  |  |
| ユーザー名(U):                        | [ISP から付与されたユーザー名]                                            |  |  |  |
| パスワード(P):                        | [ISP から付与されたパスワード]                                            |  |  |  |
|                                  | <ul> <li>パスワードの文字を表示する(S)</li> <li>このパスワードを記憶する(R)</li> </ul> |  |  |  |
| 接続名(N):                          | プロードバンド接続                                                     |  |  |  |
| 現時(C)   キャンセル                    |                                                               |  |  |  |
| ユーザー名(U):                        | ***@bizimo.ne.jp                                              |  |  |  |
| パスワード(P):                        | •••••                                                         |  |  |  |
|                                  | □ パスワードの文字を表示する(S)<br>□ このパスワードを記憶する(R)                       |  |  |  |
| 接続名(N):                          | BiZiMo光                                                       |  |  |  |

| 7 | 「インターネット接続をテストしています」と<br>表示されますので、そのまましばらく待ちます。                           | - □ ×<br>・ 129-ネットへの接続<br>インターネット接続をテストしています<br>●<br>●<br>●<br>●<br>●<br>・<br>スキップ(5) キャンセル |
|---|---------------------------------------------------------------------------|---------------------------------------------------------------------------------------------|
| 8 | インターネットに接続されると<br>「インターネットへの接続を使用する準備ができました」と<br>表示されます。「閉じる」ボタンをクリックします。 | <ul> <li>□ ×</li> <li></li></ul>                                                            |

次回インターネットに接続するには、タスク バーのネットワーク アイコンをクリッ クしてから、作成した接続をケリックします。

閉じる(C)